# **Start Here**

## **Epson Stylus<sup>®</sup> Photo 1400**

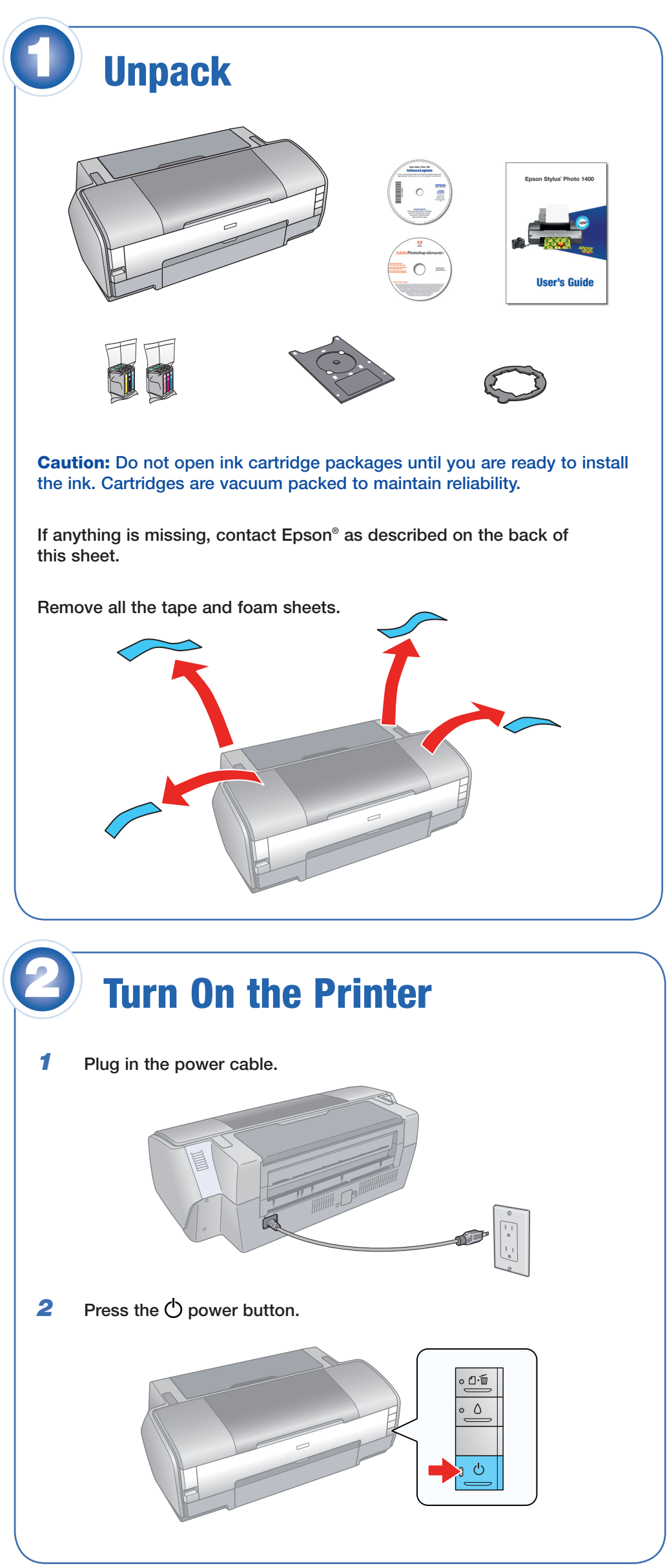

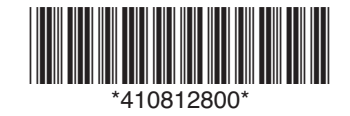

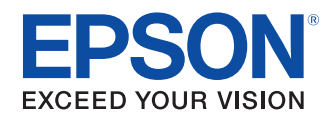

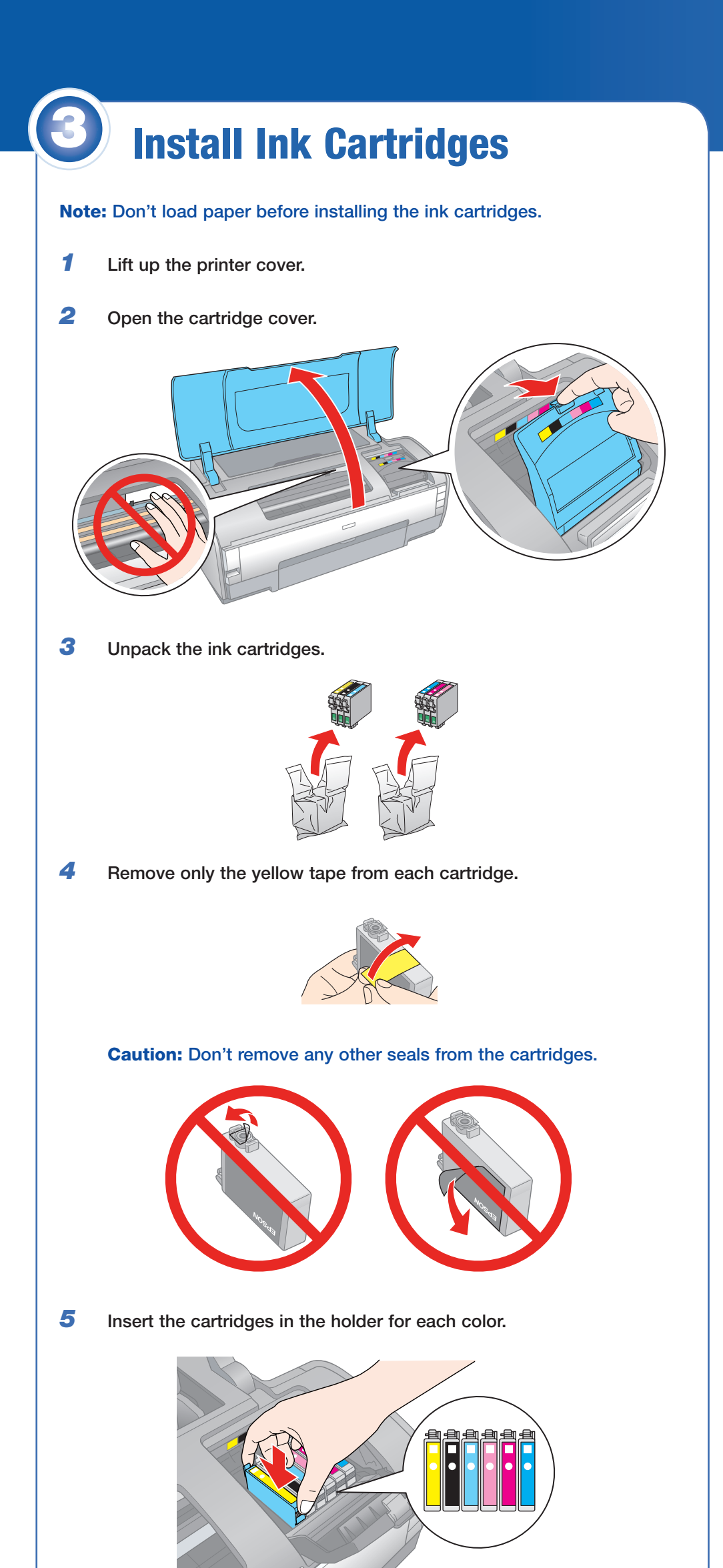

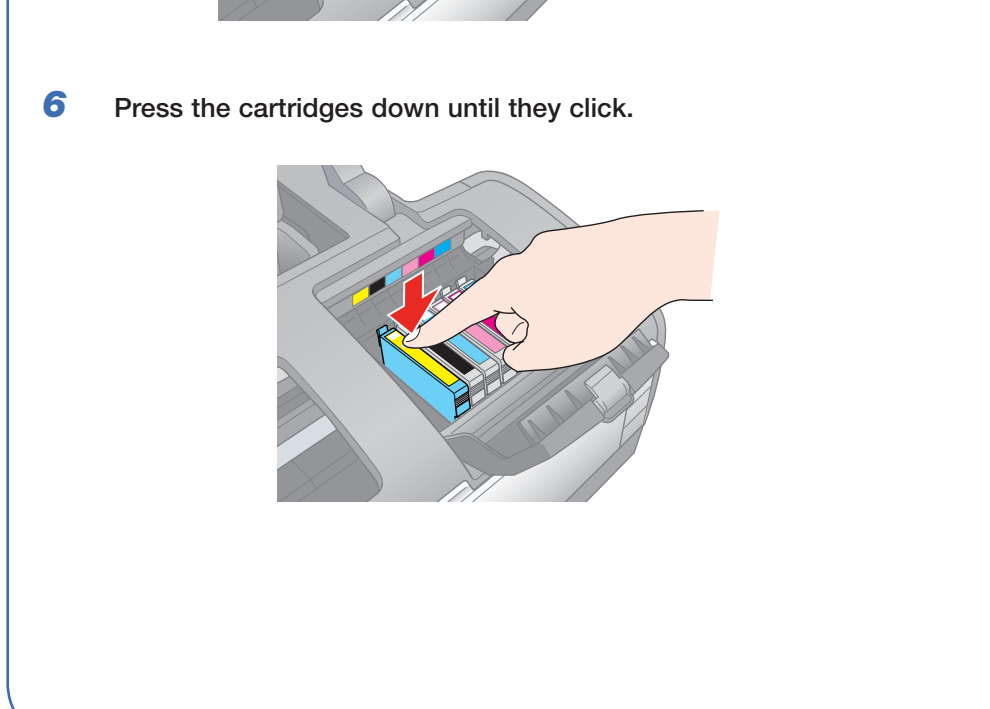

7 Close the ink cartridge cover and press it down until it clicks.

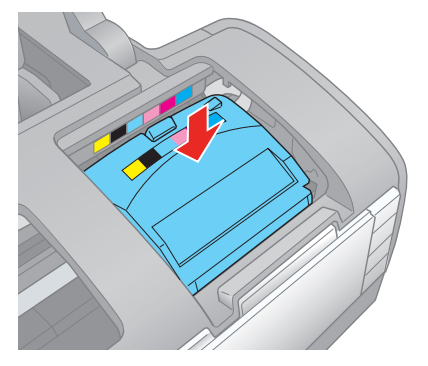

8 Close the printer cover.

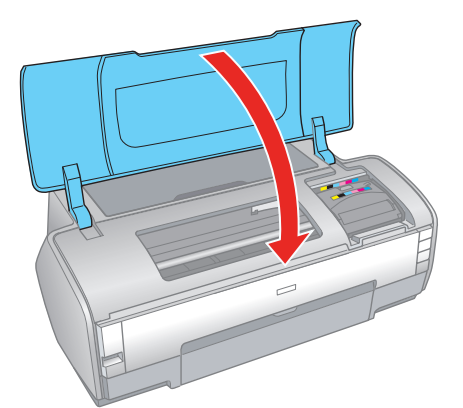

**9** Press the  $\bigcirc$  ink button to charge ink. Charging takes about three minutes.

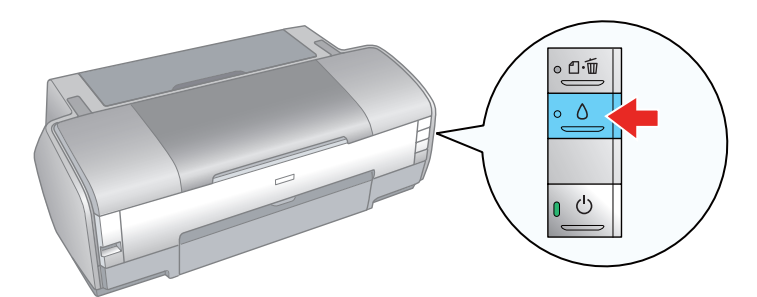

**Caution:** Don't turn off the printer while the  $\bigcirc$  power light is flashing or you'll waste ink.

**Note:** The first time you install ink cartridges, the printer uses some ink to charge the printing system, so print yields may be lower with the first cartridges. Subsequent ink cartridges will last for their full rated life.

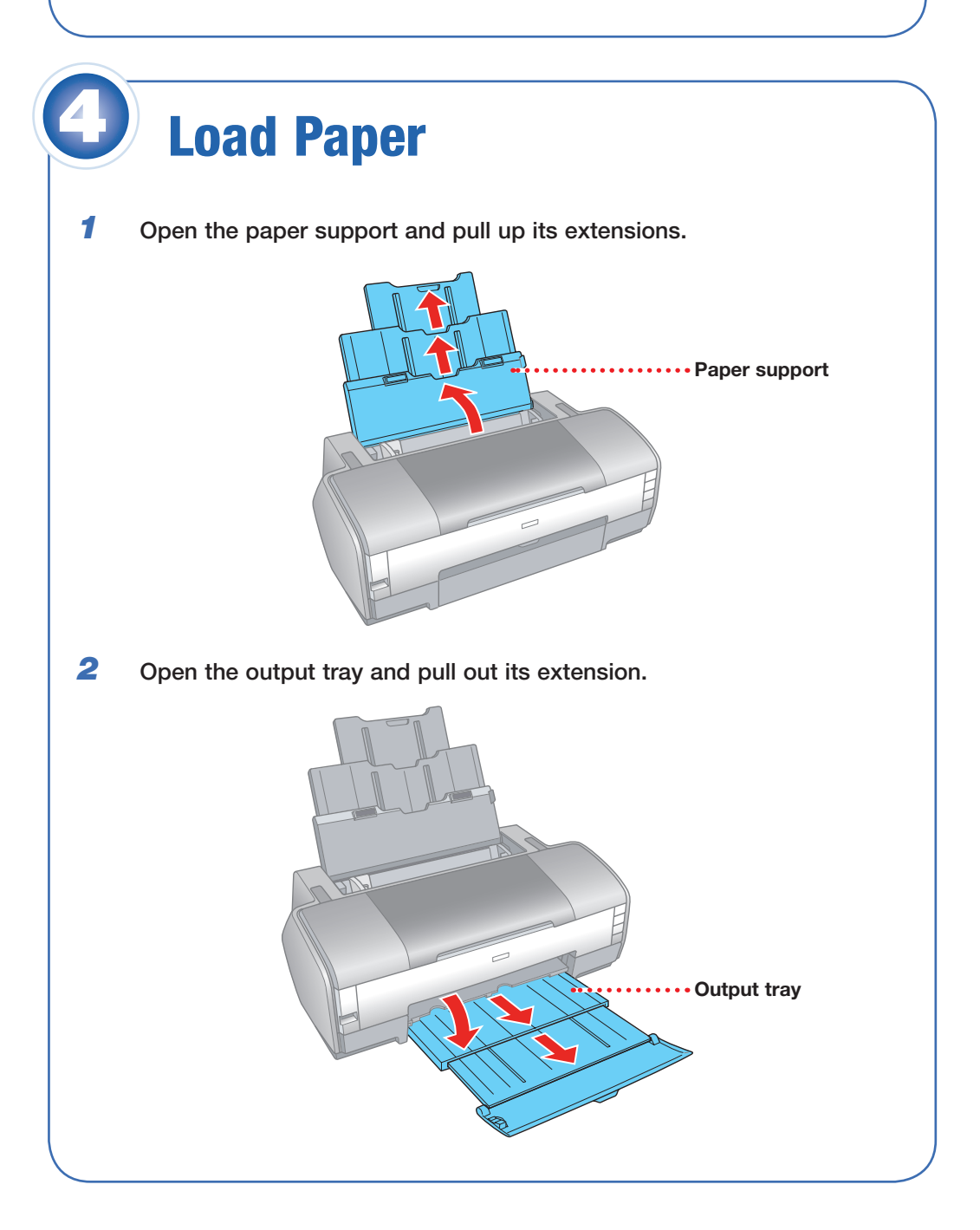

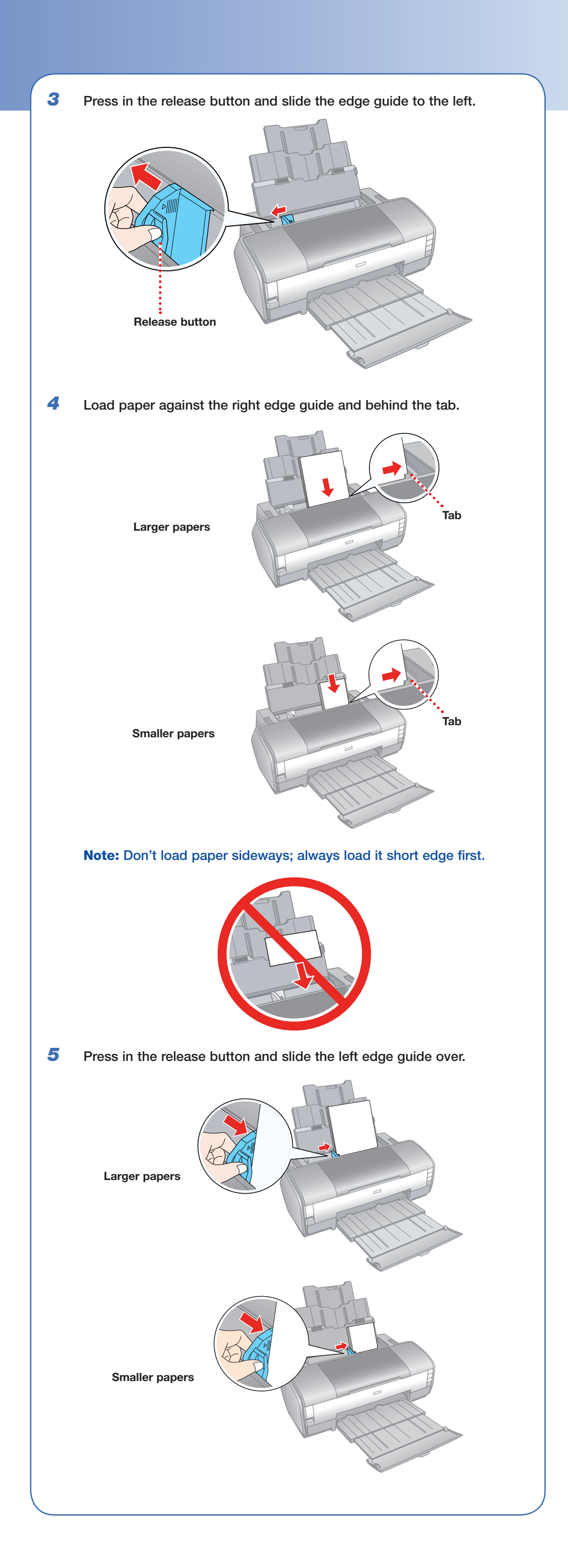

# **Install Software**

Your software works with Windows<sup>®</sup> 2000, XP, XP Professional x64 Edition, and Windows Vista,<sup>™</sup> and Macintosh<sup>®</sup> OS X 10.2.8, and 10.3.9 to 10.4.x.

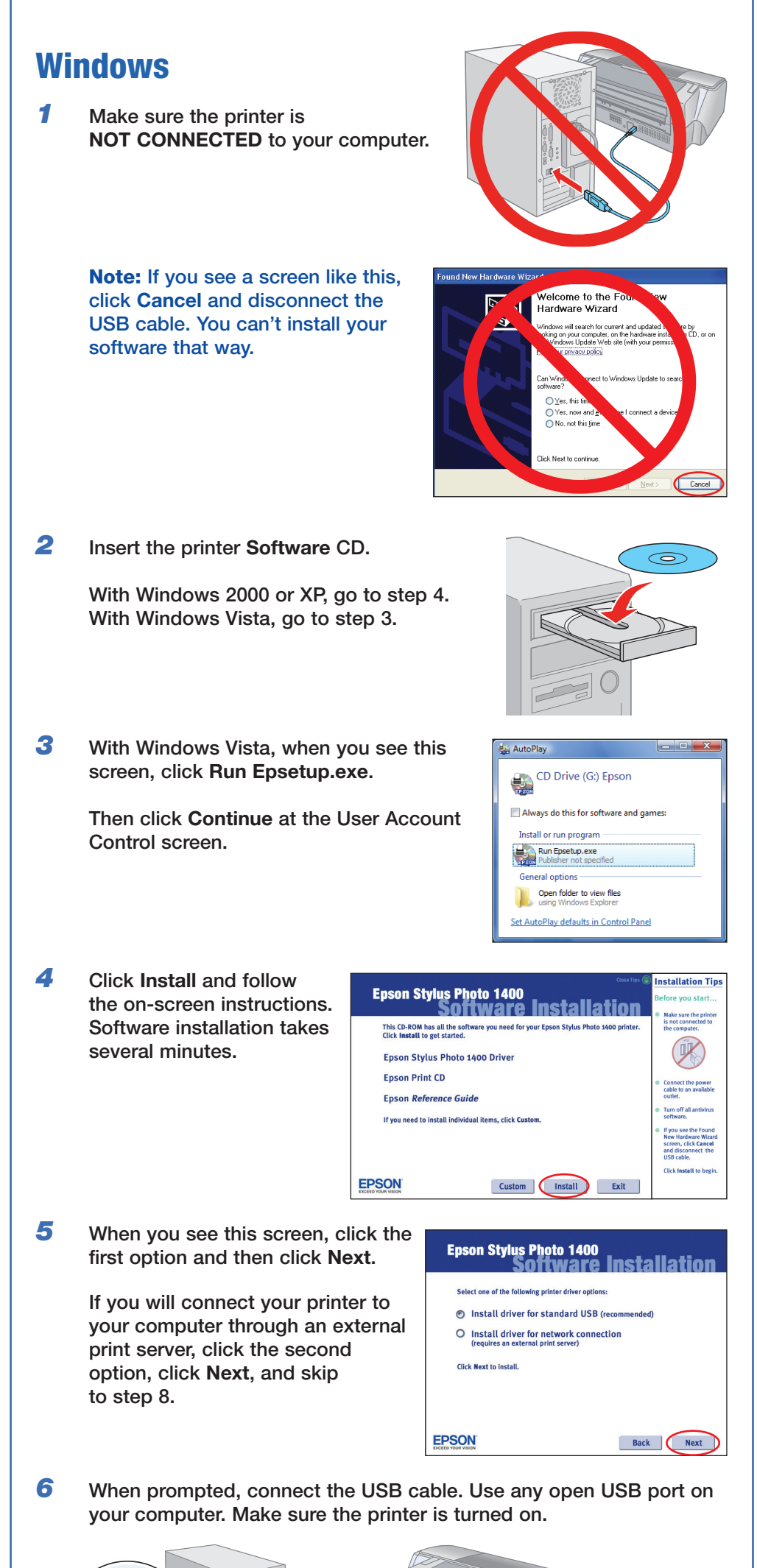

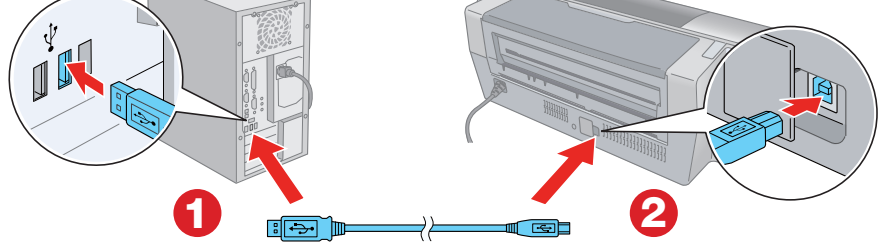

**Note:** If installation doesn't continue after a moment, make sure you securely connected and turned on the printer.

- **7** Follow the on-screen instructions to print a test page and install the rest of the software.
- 8 When you're done, remove the CD.

You're ready to print! See your User's Guide or your on-screen Reference Guide.

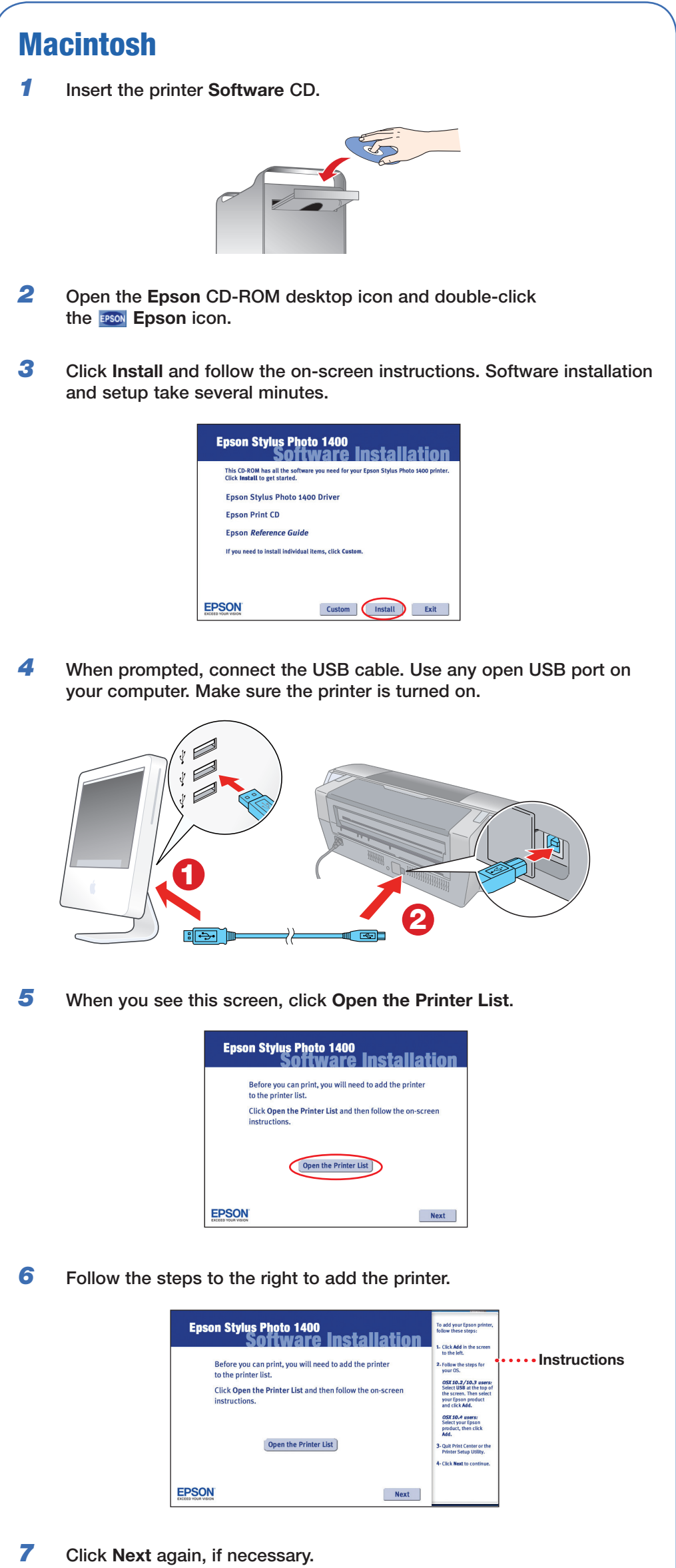

- 8 Follow the on-screen instructions to install the rest of the software and print a test page.
- 9 When you're done, eject the CD.

You're ready to print! See your User's Guide or your on-screen Reference Guide.

# Solving Problems

#### The printer makes noise after ink cartridge installation.

- If the printer stops moving or making noise, but the green  $\bigcirc$  power light is still flashing after five minutes, turn off the printer. If the light is still flashing when you turn it back on, contact Epson as described in "Any Questions?".
- Turn off the printer, then make sure the ink cartridges are inserted all the way and the ink cartridge cover is closed completely. Also make sure no packing material remains in the printer. Wait a moment, then turn the printer back on to clear the error.

#### You're having problems installing the printer software.

- Carefully follow the installation instructions to the left. Do not connect your printer to the computer until you are instructed to do so, and make sure your printer is turned on and the USB cable is securely connected at both ends. Also make sure your system meets the system requirements listed in the *User's Guide*.
- Close your other programs, including any screen savers and virus protection software, and install the software again.

## **Any Questions?**

Look here for answers:

## User's Guide ------

Basic steps for using the printer.

#### On-screen Reference Guide ······

Click the desktop shortcut for easy access to printer information.

#### On-screen help with your software

Select **Help** or **?** when you're using your software.

#### **Epson Technical Support**

#### Internet Support

Visit Epson's support website at **epson.com/support** and select your product for solutions to common problems. You can download drivers and documentation, get FAQs and troubleshooting advice, or e-mail Epson with your questions.

#### Speak to a Support Representative

Before you call Epson for support, please have the following information ready:

- Product name (Epson Stylus Photo 1400)
- Product serial number (located on the back of the printer)
- Proof of purchase (such as a store receipt) and date of purchase
- Computer configuration
- Description of the problem

#### Then call:

- U.S.: (562) 276-7282, 6 AM to 8 PM, Pacific Time, Monday through Friday and 7 AM to 4 PM Saturday
- Canada: (905) 709-2567, 6 AM to 6 PM, Pacific Time, Monday through Friday
- Tall or long distance charges may apply

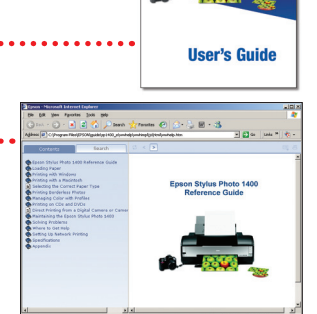

n Stylus' Photo 1400

Ioli or long distance charges may apply.

#### Software Technical Support

Adobe<sup>®</sup> Photoshop<sup>®</sup> Elements (206) 675-6358 Web: www.adobe.com/support

## **Need Paper and Ink?**

For the best prints, use genuine Epson paper and ink. You can purchase them online at **www.epsonstore.com** (U.S. sales) or **www.epson.ca** (Canadian sales). You can also purchase genuine Epson paper and ink from an Epson authorized reseller. To find the nearest reseller, call 800-GO-EPSON (800-463-7766).

### **Recommended Papers**

Epson papers are specially coated to work with genuine Epson inks for optimal image quality and maximum longevity.

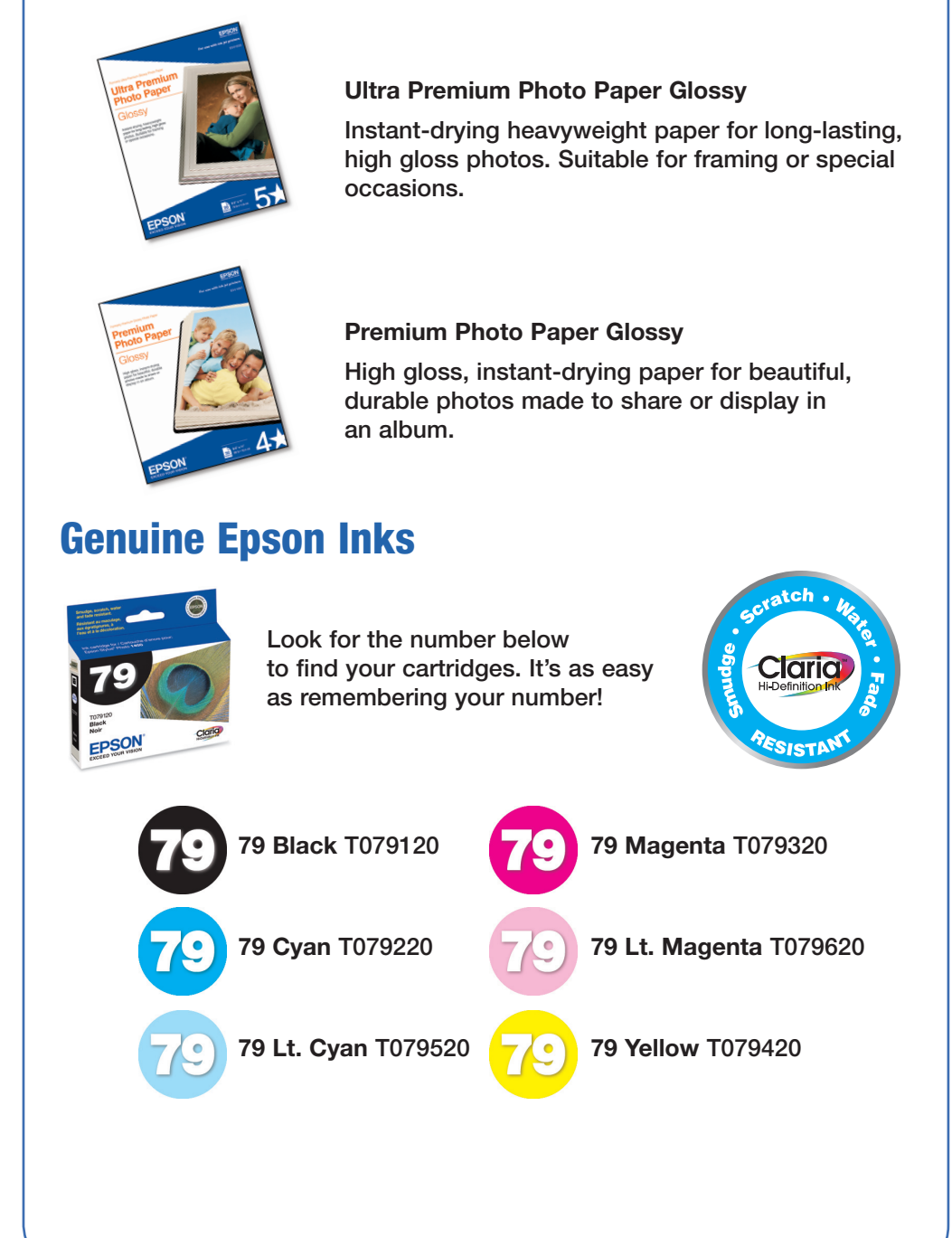

Epson and Epson Stylus are registered trademarks, and Exceed Your Vision and Claria are trademarks of Seiko Epson Corporation.

General Notice: Other product names used herein are for identification purposes only and may be trademarks of their respective owners. Epson disclaims any and all rights in those marks. © 2006 Epson America, Inc. 12/06

Cut out the card below and keep it with you when purchasing replacement ink cartridges.

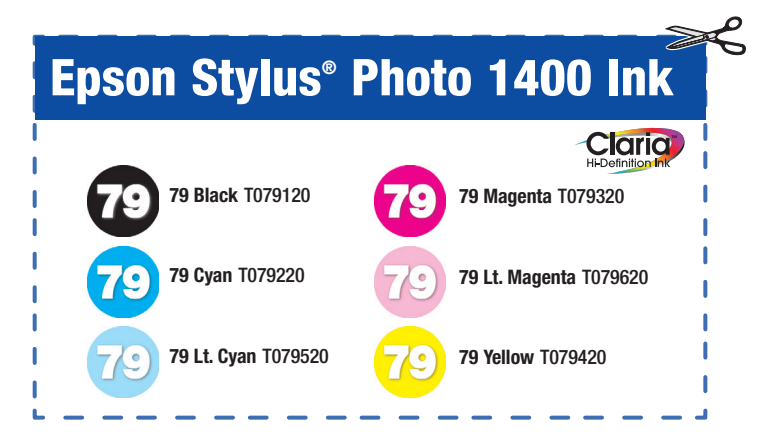